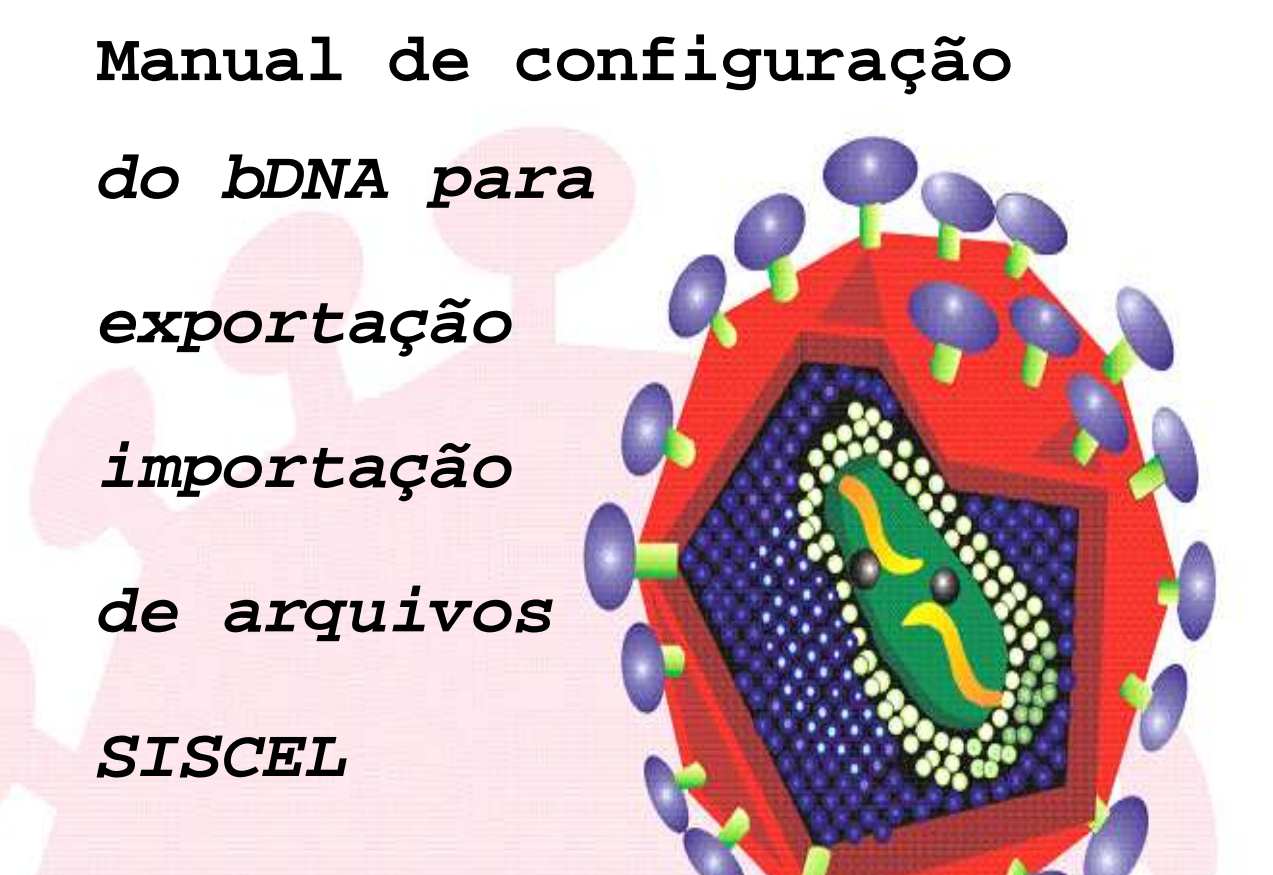

# INTERFACEAMENTO

System 340/440 - SISCEL

SIEMENS

2010

Brasília - DF

| í | N  | n | ſ   | F |
|---|----|---|-----|---|
|   | IN | υ | IC. |   |

| 1- Transporte do arquivo do bDNA System 340/440 para o    |
|-----------------------------------------------------------|
| computador – Pc3                                          |
|                                                           |
| 2 - Renomear o(s) arquivo(s) da seguinte forma:6          |
|                                                           |
| 3 - Importação de Resultado - Carga Viral13               |
|                                                           |
| 4 - Identificando Amostras no Siscel15                    |
|                                                           |
| 5 -Selecionando Exames para Importação16                  |
|                                                           |
| 6 - Importando resultado de exames do bDNA System 340/440 |
| nara o Siscel                                             |
|                                                           |
| 7 - Problemas Encontrados                                 |
|                                                           |

LEMBRE-SE: O IDENTIFICADOR DA AMOSTRA DIGITADA NO bDNA SYSTEM 340/440, DEVE SER IGUAL AO IDENTIFICADOR DA AMOSTRA DIGITADA NO SISCEL, PARA O MESMO PACIENTE.

# 1- Transporte do arquivo do bDNA System 340/440 para o computador – PC.

 Após o recebimento dos resultados das corridas (programado na opção "Read"), fechar o software DMS;

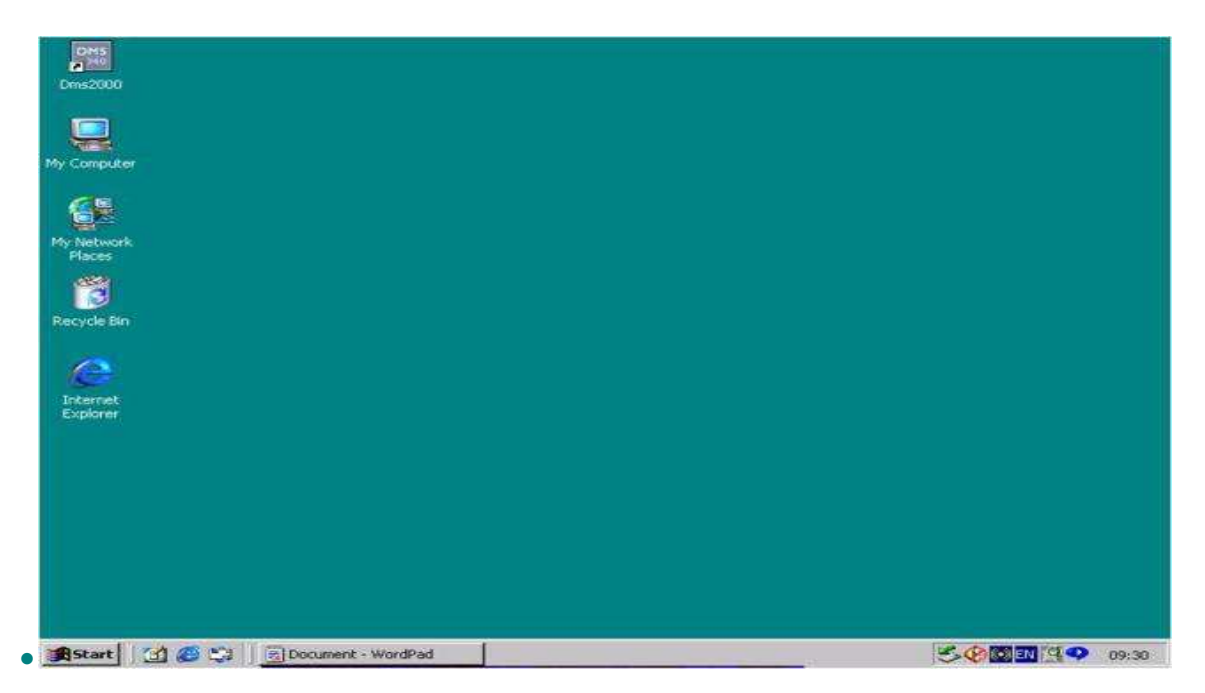

• Acessar a área de trabalho do Desktop;

• Selecionar a pasta "My Computer" (Meu Computador);

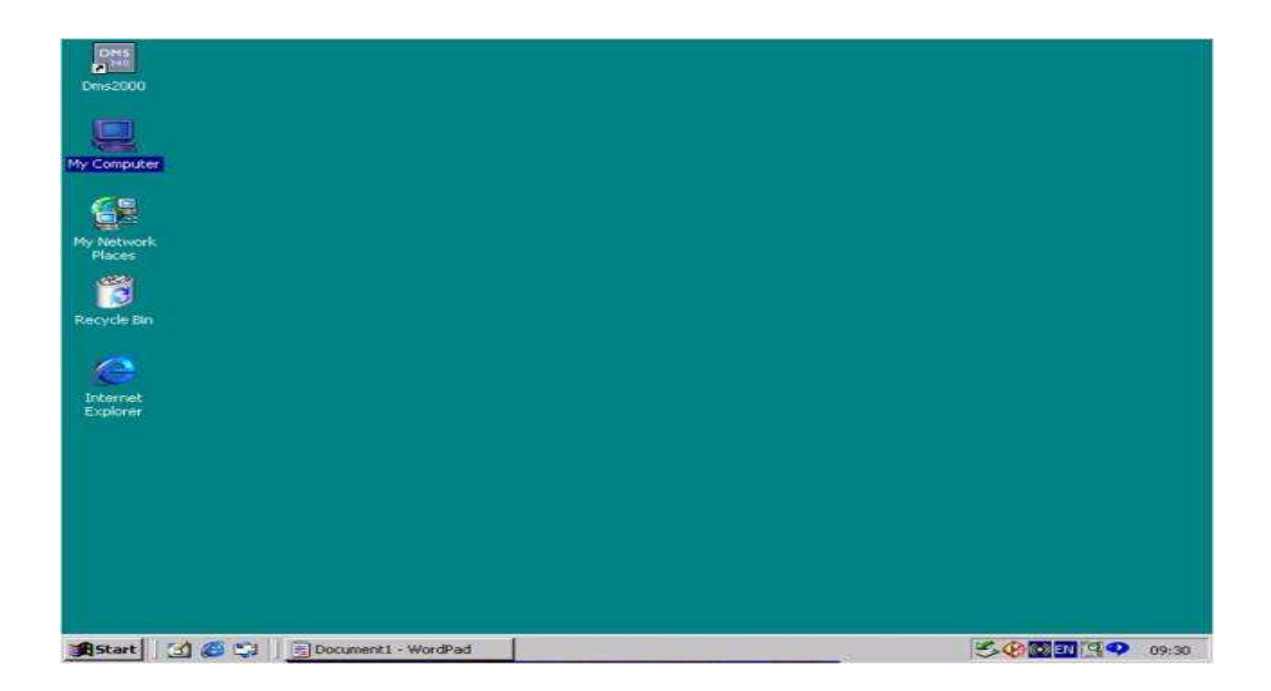

• Selecionar a pasta "Local Disk (c:)";

| 🖳 My Computer                          |                   |                 |                      |                        |               |              |
|----------------------------------------|-------------------|-----------------|----------------------|------------------------|---------------|--------------|
| File Edit View Favorites To            | ools Help         |                 |                      |                        |               |              |
| J ↔ Back • ↔ · 🔂 🐼 Search              | Folders           | History         | 階 昭 X                | n <u>∎</u> •           |               |              |
| Address 🖳 My Computer                  |                   |                 |                      |                        |               | <u>-</u> 260 |
| My Computer                            | 3½ Floppy<br>(A:) | Local Disk (C:) | Compact Disc<br>(D:) | Removable<br>Disk (E:) | Control Panel |              |
| Local Disk (C:)<br>Local Disk          |                   |                 |                      |                        |               |              |
| Capacity: 38,2 GB                      |                   |                 |                      |                        |               |              |
| 🛄 Used: 2,11 GB                        |                   |                 |                      |                        |               |              |
| Free: 36,1 GB                          |                   |                 |                      |                        |               |              |
| $\bigcirc$                             |                   |                 |                      |                        |               |              |
| Free Space: 36,1 GB, Capacity: 38,2 GE | i.                |                 |                      |                        | My Com        | outer //     |

• Selecionar a pasta "Sys 340/440";

| 📾 Local Disk (C:)                                          |          |                           |               |                           |          |               |
|------------------------------------------------------------|----------|---------------------------|---------------|---------------------------|----------|---------------|
| File Edit View Favorites To                                | ols Help |                           |               |                           |          | 198           |
| ↓ Back + → - 🔂   🏟 Search                                  | Folders  | History                   | N I I X       | ∽ <u>⊞</u> •              |          |               |
| Address 🖃 Local Disk (C:)                                  |          |                           |               |                           |          | <b>▼</b> 🖓 60 |
| Local Disk (C:)                                            | Arcip    | Documents<br>and Settings | Program Files | pwrs                      | siscelwb | Sisgeno       |
| <b>5ys340</b><br>File Folder<br>Modified: 13/12/2007 11:21 | sisogp   | Sybase                    | Sys340        | Temp                      | WINNT    | 09092901      |
| Attributes: (normal)                                       | DBI      | dsakey.pri                | hph_Produ     | <b>Jø</b><br>Procregvalue |          |               |
|                                                            |          |                           |               |                           |          |               |
|                                                            |          |                           |               |                           |          |               |
| 1 object(s) selected                                       |          |                           |               |                           | My I     | Computer      |

• Selecionar a pasta "Data";

| <b>Sys340</b>            |                  |           |            |                      |            |        |
|--------------------------|------------------|-----------|------------|----------------------|------------|--------|
| File Edit View Favorites | Tools Help       |           |            |                      |            |        |
| l ↔ Back • ⇒ • 🔂 😡 Se    | arch 🔁 Folders 🧭 | History 🗎 | い X 的      | EE.                  |            |        |
| Address 🛄 Sys340         |                  |           |            |                      |            | • 2G0  |
| Sys340                   | Data             | Back.dmt  | chrhbv.dmt | chrhbv30.DMT         | chrhcv30n  |        |
| Data<br>File Folder      | chrhiv3000       | کی<br>Dms | Dms        | DMS<br>HO<br>Dms2000 | Uninst.isu |        |
| Attributes: (normal)     |                  |           |            |                      |            |        |
|                          |                  |           |            |                      |            |        |
|                          |                  |           |            |                      |            |        |
|                          |                  |           |            |                      |            |        |
| 1 object(s) selected     |                  |           |            | J                    | Hy Comput  | ter // |

• Selecionar na janela superior direita a opção "details";

| Data                                             |                        |          |          |                                       |           |          | ×   |
|--------------------------------------------------|------------------------|----------|----------|---------------------------------------|-----------|----------|-----|
| File Edit View Favorites                         | Tools Help             |          |          |                                       |           |          |     |
| 🛛 🚧 Back 🔹 🔿 🔹 🔂 Sear                            | ch 🔁 Folders           | History  | 偕昭×□     | n 🔟                                   |           |          |     |
| Address 🛄 Data                                   |                        |          |          | Large I                               | cons      | - 2      | GO  |
|                                                  | MG.000                 | 0000.DML | 02032010 | Small Id<br>List<br>Details<br>Thumbr | nails 2a2 | 070122a2 | 4   |
| Select an item to view its description.          | 070122a3               | 070122a3 | 070122a4 | 070122a4                              | 07012261  | 070122B1 |     |
| My Documents<br>My Network Places<br>My Computer | 07012282               | 07012262 | 070122C1 | 070122C1                              | 070122C2  | 070122C2 |     |
|                                                  | 07012401 -<br>Treiname | 07012401 | 07012401 | 07012401                              | 07012601  | 07012601 |     |
|                                                  | 07012601               | 07012601 | 07013001 | 07013001                              | 07013001  | 07013001 | ×   |
| Displays information about each item i           | n the window.          |          |          |                                       |           |          | 11. |

 Selecionar o(s) arquivo(s) .txt (Text Document) correspondente(s) aos resultados da(s) corrida(s) a ser(em) interfaceada (s);

| t-Back • → · 🔂 🔞 Se                                                                                             | erch 🔁 Folders 🎯 History 🕻 | X29  | o III-        |                 |      |
|----------------------------------------------------------------------------------------------------|----------------------------|------|---------------|-----------------|------|
| Address 🗋 Data                                                                                                  |                            |      |               | •               | 2 Go |
|                                                                                                    | Name 🛆                     | Size | Туре          | Modified        |      |
|                                                                                                    | 000.DML                    | 2 KB | DML File      | 26/5/2009 09:20 | 1    |
| The second second second second second second second second second second second second second second second se | 0000.DML                   | 2 KB | DML File      | 26/5/2009 09:19 |      |
| Data                                                                                                    | 02032010                   | 5 KB | Text Document | 22/1/2007 10:00 |      |
|                                                                                                    | 070122a1                   | 1 KB | DAT File      | 22/1/2007 10:00 |      |
| 070122a2                                                                                                    | 070122a2                   | 1 KB | DAT File      | 22/1/2007 10:00 |      |
| Text Document                                                                                                   | 070122a2                   | 4 KB | Text Document | 22/1/2007 10:00 |      |
| Modified: 22/1/2007 10:00                                                                                       | • 070122a3                 | 1 KB | DAT File      | 22/1/2007 10:14 |      |
| ingeneration and standard sources                                                                               | ¥ 070122a3                 | SKB  | Text Document | 22/1/2007 10:14 |      |
| Size: 4,00 KB                                                                                                   | 070122a4                   | 1 KB | DAT File      | 22/1/2007 10:14 |      |
| Attributes: (normal)                                                                                            | 070122a4                   | 4 KB | Text Document | 22/1/2007 10:14 |      |
|                                                                                                    | 07012281                   | 1 KB | DAT File      | 22/1/2007 11:10 |      |
|                                                                                                    | 07012261                   | 7 KB | Text Document | 22/1/2007 11:10 |      |
|                                                                                                    | 07012282                   | 1 KB | DAT File      | 22/1/2007 11:10 |      |
|                                                                                                    | B 07012282                 | 7 K8 | Text Document | 22/1/2007 11:10 |      |
|                                                                                                    | 070122C1                   | 1 KB | DAT File      | 22/1/2007 10:36 |      |
|                                                                                                    | B 070122C1                 | 7 KB | Text Document | 22/1/2007 10:36 |      |
|                                                                                                    | 070122C2                   | 1 KB | DAT File      | 22/1/2007 10:36 |      |
|                                                                                                    | B 070122C2                 | 7 KB | Text Document | 22/1/2007 10:36 |      |
|                                                                                                    | 07012401 - Trein           | 2 KB | DML File      | 24/1/2007 08:51 |      |
|                                                                                                    | 07012401                   | 1 KB | DAT File      | 7/2/2007 14:27  |      |

# 2 - Renomear o(s) arquivo(s) da seguinte forma:

 Clicar com o botão direito do mouse sobre o arquivo a ser renomeado e selecionar a opção "Rename";

| J- Back +                                                                                                    | arch C.Folders C.MHistory | 03 03 × 20 20 | 11日-       |                 |     |
|----------------------------------------------------------------------------------------------------|---------------------------|---------------|------------|-----------------|-----|
| Address Data                                                                                                    | 1 9                       |               |            |                 | ~G0 |
|                                                                                                    | Name A                    | Size Typ      | ie .       | Modified        |     |
|                                                                                                    | 000.DML                   | 2 KB DM       | L File     | 26/5/2009 09:20 |     |
| Contraction of the second second seco | 0000.DML                  | 2 KB DM       | L File     | 26/5/2009 09:19 |     |
| Data                                                                                                    | B 02032010                | 5 KB Tex      | t Document | 22/1/2007 10:00 |     |
|                                                                                                    | 070122a1                  | 1 KB DAT      | r File     | 22/1/2007 10:00 |     |
| 070122a2                                                                                                    | 070122a2                  | 1 KB DA       | f File     | 22/1/2007 10:00 |     |
| Text Document                                                                                                    | 070120-0                  | ···· /rex     | t Document | 22/1/2007 10:00 |     |
| Modified: 22/1/2007 10-00                                                                                                    | 0701: Open                | DA            | f File     | 22/1/2007 10:14 |     |
|                                                                                                    | (#) 0701; Print           | Tex           | t Document | 22/1/2007 10:14 |     |
| Size: 4,00 KB                                                                                                    | 0701: Open With           | DAT           | f File     | 22/1/2007 10:14 |     |
| Attributes: (normal)                                                                                                    | 1 0701: Add to Zip        | Tex           | t Document | 22/1/2007 10:14 |     |
|                                                                                                    | 0701: Add to 0/01228      | A DA          | f File     | 22/1/2007 11:10 |     |
|                                                                                                    | 1 0701: 21p and E-Mail 0  | /0122a2.zip   | t Document | 22/1/2007 11:10 |     |
|                                                                                                    | 0701: Send To             | * DAT         | f File     | 22/1/2007 11:10 |     |
|                                                                                                    | B 0701:                   | Tex           | t Document | 22/1/2007 11:10 |     |
|                                                                                                    | 0701; Cut                 | DA            | í File     | 22/1/2007 10:36 |     |
|                                                                                                    | B 0701; Copy              | Tex           | t Document | 22/1/2007 10:36 |     |
|                                                                                                    | 0701: Create Shortcul     | DA            | r File     | 22/1/2007 10:36 |     |
|                                                                                                    | □ 0701: Delete            | Tex           | t Document | 22/1/2007 10:36 |     |
|                                                                                                    | 0701: Rename              | DM            | L File     | 24/1/2007 08:51 |     |
|                                                                                                    | A 0701:                   | DA            | ſ File     | 7/2/2007 14:27  |     |

 No campo que se abre, renomear o arquivo com a data de realização da corrida (ex: 01032010);

| da Back - at - FI 105     | arch D. Folders Mitistory | 10 Dr X | a del-        |                 |     |
|---------------------------|---------------------------|---------|---------------|-----------------|-----|
| Address Data              | and Thomas Chevrold       |         | الملك والم    |                 | ∂G0 |
| 7-47                      | Name 🔺                    | Size    | Туре          | Modified        |     |
|                           | 000.DML                   | 2 KB    | DML File      | 26/5/2009 09:20 | 1   |
| Common Description        | M.0000                    | 2 KB    | DML File      | 26/5/2009 09:19 |     |
| Data                      | 02032010                  | 5 KB    | Text Document | 22/1/2007 10:00 |     |
|                           | 070122a1                  | 1 KB    | DAT File      | 22/1/2007 10:00 |     |
| 070122a2                  | 070122a2                  | 1 KB    | DAT File      | 22/1/2007 10:00 |     |
| Text Document             | 01032010                  | 4 KB    | Text Document | 22/1/2007 10:00 |     |
| Modified: 22/1/2007 10:00 | 070122a3                  | 1 KB    | DAT File      | 22/1/2007 10:14 |     |
| realized repaired to too  | 070122a3                  | 5 KB    | Text Document | 22/1/2007 10:14 |     |
| Size: 4,00 KB             | 070122a4                  | 1 KB    | DAT File      | 22/1/2007 10:14 |     |
| Attributes: (normal)      | B 070122a4                | 4 KB    | Text Document | 22/1/2007 10:14 |     |
|                           | 070122B1                  | 1 KB    | DAT File      | 22/1/2007 11:10 |     |
|                           | ■ 070122B1                | 7 KB    | Text Document | 22/1/2007 11:10 |     |
|                           | 070122B2                  | 1 KB    | DAT File      | 22/1/2007 11:10 |     |
|                           | E 070122B2                | 7 KB    | Text Document | 22/1/2007 11:10 |     |
|                           | 070122C1                  | 1 KB    | DAT File      | 22/1/2007 10:36 |     |
|                           | B 070122C1                | 7 KB    | Text Document | 22/1/2007 10:36 |     |
|                           | 070122C2                  | 1 KB    | DAT File      | 22/1/2007 10:36 |     |
|                           | B 070122C2                | 7 KB    | Text Document | 22/1/2007 10:36 |     |
|                           | 07012401 - Trein          | 2 KB    | DML File      | 24/1/2007 08:51 |     |
|                           | a 07012401                | 1 KB    | DAT File      | 7/2/2007 14:27  | 1   |

 Após renomear o(s) arquivo(s), selecioná-los e clicar em "Edit" -> "Copy" ou CTRL + C;

| File .    | Edit View Favor<br>Undo Rename | ites Too<br>Ctrl+Z | Is Help          | ¥ 00 ¥ |               |                 | 100  |
|-----------|--------------------------------|--------------------|------------------|--------|---------------|-----------------|------|
| Addres    | Cut                            | Ctrl+X             |                  | 1.11   |               |                 | ∂ Go |
|           | Сору                           | Ctrl+C             | Jame /           | Size   | Type          | Modified        | 15   |
| $\sim$    | Paste                          | Ctrl+V             | 2000 DM          | 248    | DMI Ede       | 26/5/2000 09-20 |      |
|           | Paste Shortcut                 |                    | El anno part     | 2 10   | OMI Edo       | 26/5/2009 09:20 |      |
| Dat       | Copy To Folder                 |                    | 02022010         | 2 40   | Text Document | 20/0/2009 09:19 |      |
| Dat       | Move To Folder                 |                    | 302032010        | 1 10   | DAT Elle      | 22/1/2007 10:00 |      |
| 0102      |                                | 1100000000         | B07012242        | 1 KD   | DAT File      | 22/1/2007 10:00 |      |
| Text E    | Select All                     | Ctrl+A             | 1010320101       | 4 18   | Taxt Document | 22/1/2007 10:00 |      |
|           | Invert Selection               |                    | 1070122+3        | 1 1/8  | DAT File      | 22/1/2007 10:14 |      |
| Modified  | 1: 22/1/2007 10:00             |                    | E 070122a3       | SVR    | Text Document | 22/1/2007 10:14 |      |
| Size: 4,0 | 00 KB                          |                    | 107012245        | 1 1/2  | DAT Ele       | 22/1/2007 10:14 |      |
|           |                                |                    | B 070122a4       | 4 /8   | Text Document | 22/1/2007 10:14 |      |
| Attribut  | es: (normal)                   |                    | 107012281        | 1 1/8  | DAT Ela       | 22/1/2007 11:10 |      |
|           |                                |                    | E 07012281       | 7 88   | Text Document | 22/1/2007 11:10 |      |
|           |                                |                    | a]07012282       | 1 1/8  | DáT File      | 22/1/2007 11-10 |      |
|           |                                |                    | E 07012282       | 788    | Text Document | 22/1/2007 11:10 |      |
|           |                                |                    | 07012201         | 1 1/8  | DAT File      | 22/1/2007 10:36 |      |
|           |                                |                    | B 070122C1       | 7 88   | Text Document | 22/1/2007 10:36 |      |
|           |                                |                    | 07012202         | 1 68   | DAT File      | 22/1/2007 10:36 |      |
|           |                                |                    | E 070122C2       | 748    | Text Document | 22/1/2007 10:36 |      |
|           |                                |                    | 07012401 - Trein | 2 KB   | DMI File      | 24/1/2007 08:51 |      |
|           |                                |                    | 07012401         | 1 68   | DAT File      | 7/2/2007 14:27  | 19   |
|           |                                |                    | 4                | 110    | WHIT FIRE     | steleool ediel  | LNC  |

| File Edit View Payorites                | Tools Help                 |                    |               |                 | Courses of |
|-----------------------------------------|----------------------------|--------------------|---------------|-----------------|------------|
| ⇔Back • ⇒ • 🔁 🔞 Se                      | arch 🔁 Folders 🎯 History 🛙 | × 2 <sup>0</sup> 2 | ∽ <b>≣</b> •  |                 |            |
| Address 🎦 Data                          |                            |                    |               |                 | ∂G0        |
|                                         | Name A                     | Size               | Туре          | Modified        |            |
|                                         | IMG.000                    | 2 KB               | DML File      | 26/5/2009 09:20 | 100        |
| Long Long Long Long Long Long Long Long | 0000.DML                   | 2 KB               | DML File      | 26/5/2009 09:19 |            |
| Data                                    | B 02032010                 | 5 KB               | Text Document | 22/1/2007 10:00 |            |
|                                         | 070122a1                   | 1 KB               | DAT File      | 22/1/2007 10:00 |            |
| 01032010                                | 070122a2                   | 1 KB               | DAT File      | 22/1/2007 10:00 |            |
| Text Document                           | 01032010                   | 4 KB               | Text Document | 22/1/2007 10:00 |            |
| Modified: 22/1/2007 10:00               | 070122a3                   | 1 KB               | DAT File      | 22/1/2007 10:14 |            |
| 1000100. 22/1/2007 10:00                | B 070122a3                 | 5 KB               | Text Document | 22/1/2007 10:14 |            |
| Size: 4,00 KB                           | 070122a4                   | 1 KB               | DAT File      | 22/1/2007 10:14 |            |
| Attributes: (normal)                    | ¥ 070122a4                 | 4 KB               | Text Document | 22/1/2007 10:14 |            |
| in the second of the second             | 07012281                   | 1 KB               | DAT File      | 22/1/2007 11:10 |            |
|                                         | E 070122B1                 | 7 KB               | Text Document | 22/1/2007 11:10 |            |
|                                         | 07012282                   | 1 KB               | DAT File      | 22/1/2007 11:10 |            |
|                                         | B 07012282                 | 7 KB               | Text Document | 22/1/2007 11:10 |            |
|                                         | 070122C1                   | 1 KB               | DAT File      | 22/1/2007 10:36 |            |
|                                         | B 070122C1                 | 7 KB               | Text Document | 22/1/2007 10:36 |            |
|                                         | 070122C2                   | 1 KB               | DAT File      | 22/1/2007 10:36 |            |
|                                         | B 070122C2                 | 7 KB               | Text Document | 22/1/2007 10:36 |            |
|                                         | 07012401 - Trein           | 2 KB               | DML File      | 24/1/2007 08:51 |            |
|                                         | 07012401                   | 1 KB               | DAT File      | 7/2/2007 14:27  | D.C        |
| pe: Text Document Size: 4,00 KB         |                            |                    | 4,00 KB       | My Computer     | النشد ال   |

• Fechar a janela e voltar para a área de trabalho, desktop;

- Inserir o pen drive na entrada USB e esperar que o software faça o reconhecimento do novo hardware;
- No desktop, selecione a pasta "My Computer" (Meu computador);

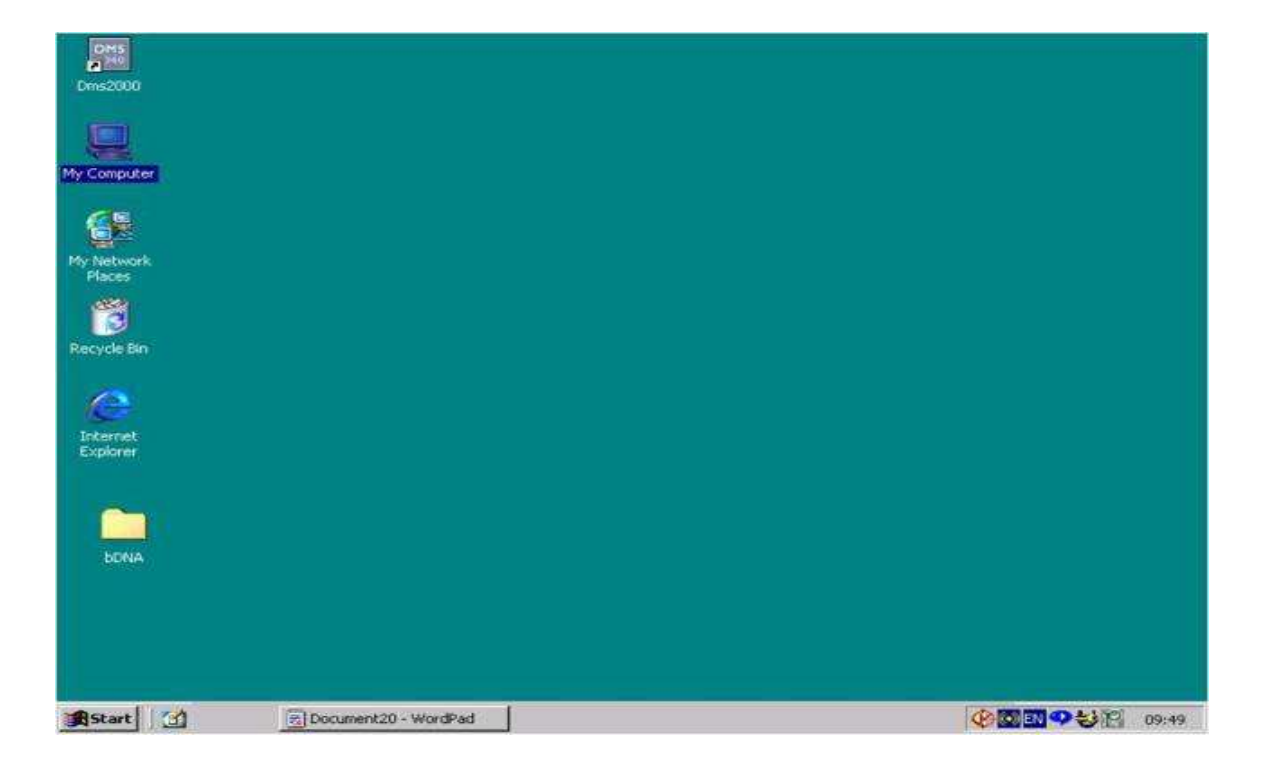

 Selecionar a pasta "Removable Disk (E:)" (referente ao pen drive);

| My Computer                           |            |                 |       |           |               |       |
|---------------------------------------|------------|-----------------|-------|-----------|---------------|-------|
| File Edit View Favorites              | Tools Help |                 |       |           |               |       |
| ] + Back - → - 🖬 📿 S                  | earch      | History         | 副 R X | ら<br>国・   |               |       |
| Address 🤐 My Computer                 |            |                 |       |           |               | · 200 |
|                                       |            |                 |       |           | न्त           |       |
| My Computer                           | (A:)       | Local Disk (C:) | (D:)  | Disk (E:) | Contros Panel |       |
| Removable Disk (E:)<br>Removable Disk |            |                 |       |           |               |       |
| Capacity: 1,89 GB                     |            |                 |       |           |               |       |
| Used: 948 MB                          |            |                 |       |           |               |       |
| Free: 991 MB                          |            |                 |       |           |               |       |
| $\bigcirc$                            |            |                 |       |           |               |       |
|                                       |            |                 |       |           |               |       |
| 1 object(s) selected                  |            |                 |       |           | My Com        | outer |

 Para inserir o(s) arquivo(s) .txt selecionado(s) anteriormente (ex: 01032010.txt), clicar em "Edit" -> "Paste" ou CTRL + V;

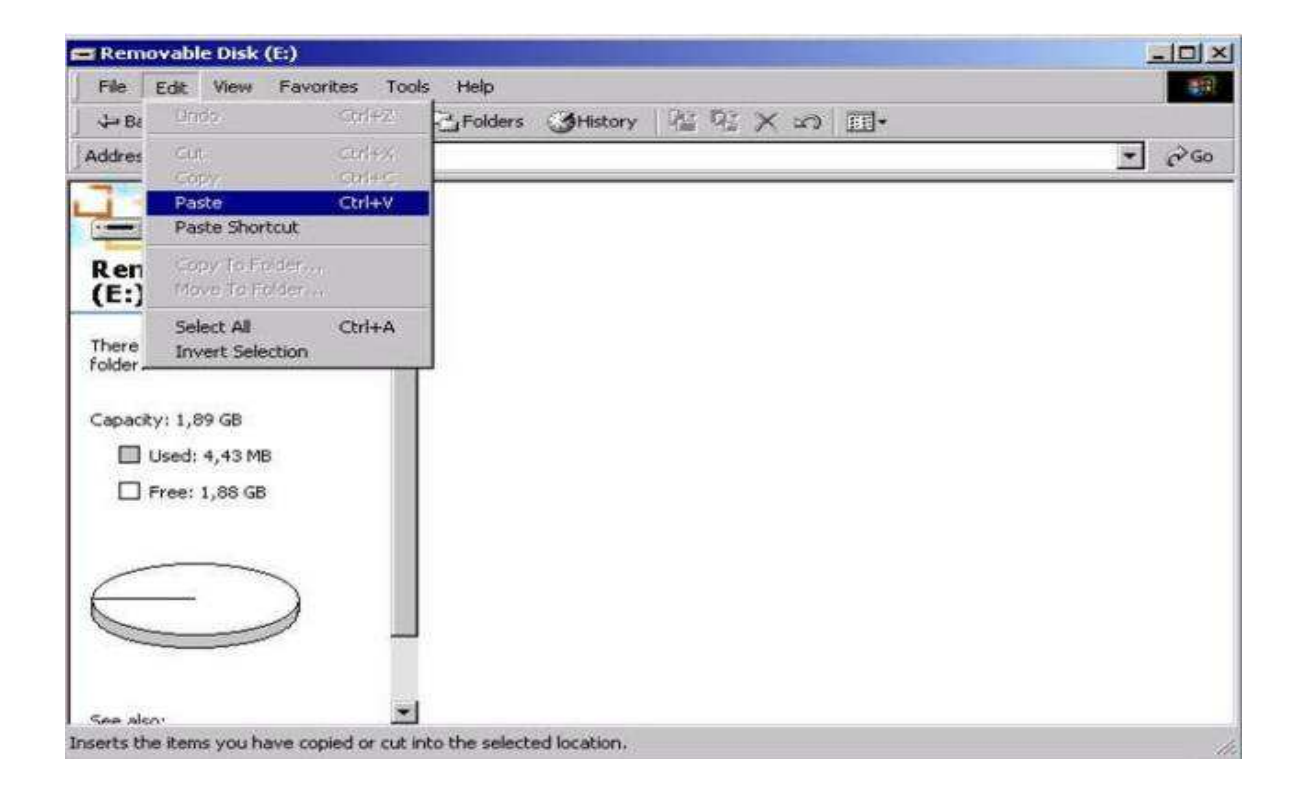

 O(s) arquivo(s) .txt (ex: 01032010.txt) será(ão) copiado(s) para o pen drive;

| 🖴 Removable Disk (E:)             |                          |             |              |             | -   <b>D</b>   × |
|-----------------------------------|--------------------------|-------------|--------------|-------------|------------------|
| File Edit View Favorites Tools    | Help                     |             |              |             | 49               |
| ↓ Back • → · 🔄 📿 Search 🖓         | Folders <b>3</b> History | 1 Ce X 29 E | <del>.</del> |             |                  |
| Address Removable Disk (E:)       |                          |             |              | *           | €°G0             |
| , T                               |                          |             |              |             | _                |
|                                   | 1022010                  |             |              |             |                  |
| Removable Disk                    | 032010                   |             |              |             |                  |
| (E:)                              |                          |             |              |             |                  |
| 01032010                          |                          |             |              |             |                  |
| Text Document                     |                          |             |              |             |                  |
| Modified: 22/1/2007 10:00         |                          |             |              |             |                  |
| Size: 4,00 KB                     |                          |             |              |             |                  |
| Attributes: (normal)              |                          |             |              |             |                  |
|                                   |                          |             |              |             |                  |
|                                   |                          |             |              |             |                  |
|                                   |                          |             |              |             |                  |
|                                   |                          |             |              |             |                  |
|                                   |                          |             |              |             |                  |
|                                   |                          |             |              |             |                  |
|                                   |                          |             |              | 1           |                  |
| Type: Text Document Size: 4,00 KB |                          | 4           | ,00 KB       | My Computer | 1                |

 Para remover o pen drive com segurança, clicar com o botão direito do mouse na opção abaixo:

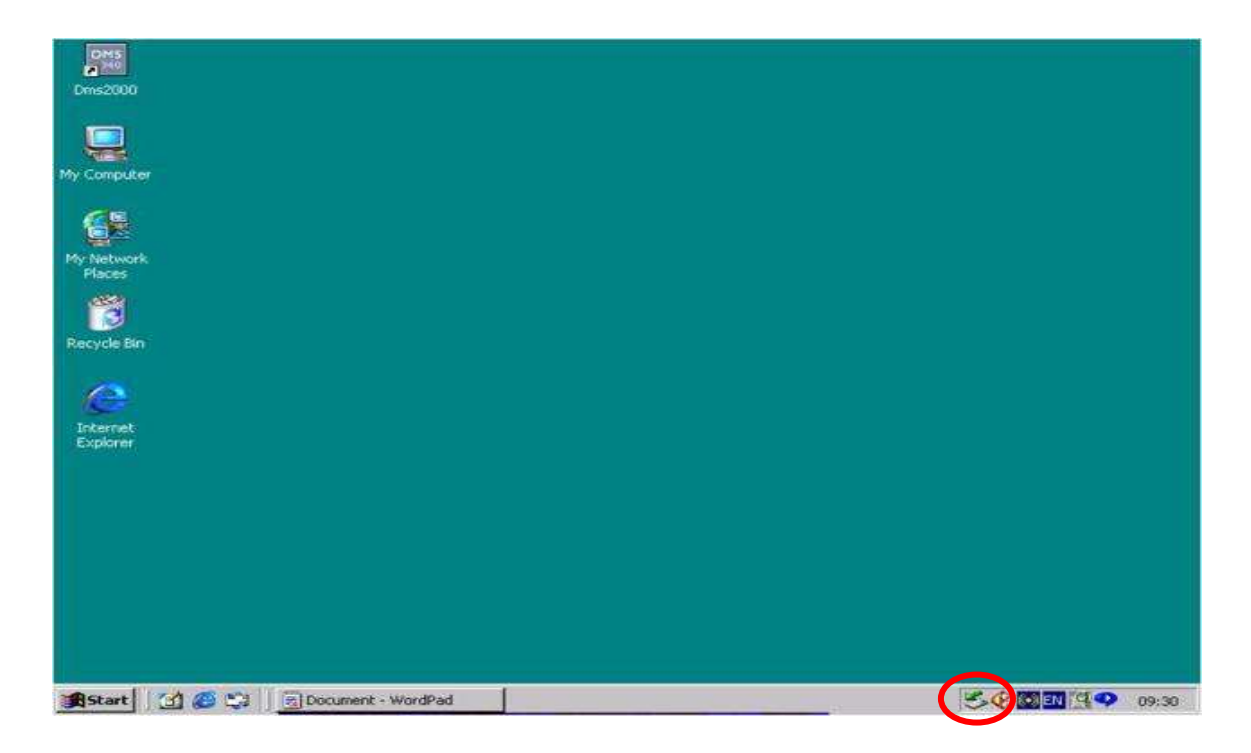

• Selecionar a opção "Unplug or eject hardware";

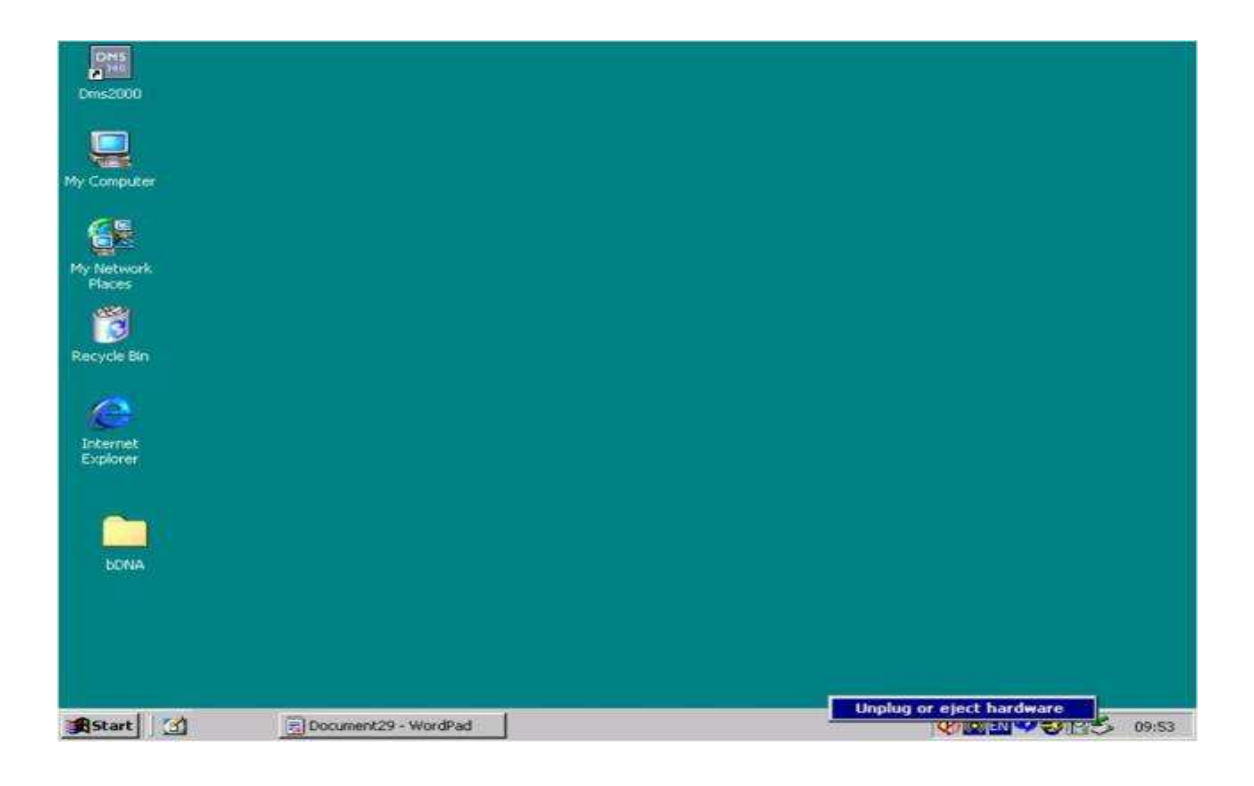

• Selecionar a opção de entrada USB;

| er 🔰 Unplug or Eject Hardware                                                                                           | <u> </u>                                      |
|----------------------------------------------------------------------------------------------------|-----------------------------------------------|
| Select the device you want to unplug or eject, and<br>Windows notifies you that it is safe to do so unplug<br>computer. | then click Stop. When<br>the device from your |
| Hardware devices:                                                                                                    |                                               |
| USB Mass Storage Device                                                                                                 |                                               |
| n (                                                                                                    |                                               |
|                                                                                                    |                                               |
|                                                                                                    |                                               |
|                                                                                                    |                                               |
|                                                                                                    |                                               |
| USB Mass Storage Device at Location 0                                                                                   |                                               |
| No. Inc. And Address of the Inc.                                                                                        | 1                                             |
| Property                                                                                                    | * Stop                                        |
| Display device components                                                                                               |                                               |
| Show Unplug/Eject icon on the taskbar                                                                                   | Close                                         |
|                                                                                                    |                                               |
|                                                                                                    |                                               |
|                                                                                                    | A Marine Land                                 |
| Documenc30 - WordPad                                                                                                    |                                               |

• Selecionar o pen drive relacionado;

| 1×                 | nplug or Eject Hardware                                                               | SUnplug  |
|--------------------|---------------------------------------------------------------------------------------|----------|
| <u>?</u> ] ×]      | Stop a Hardware device                                                                | 5        |
| er the devices are | Windows will attempt to stop the following dev<br>stopped they may be removed safely. | Hardwa   |
|                    | Kingston DataTraveler 2.0 USB Device                                                  |          |
| Cancel             | ім_ <sup></sup>                                                                       | USB M    |
| Stop               | Prop                                                                                  |          |
|                    | Display device components                                                             | T Displa |
| Close              | Show Unplug/Eject icon on the taskbar                                                 | I⊽ Show  |
|                    |                                                                                       |          |

 Selecionar "ok" para remover o pen drive da porta USB, com segurança;

| SUnplug or Eject Hardware                                                                        | ম্য                                                                    |      |
|--------------------------------------------------------------------------------------------------|------------------------------------------------------------------------|------|
| Select the device you want to unplug o<br>Windows notifies you that it is safe to de<br>computer | r eject, and then click Stop. When<br>o so unplug the device from your |      |
| Hardware devices:                                                                                |                                                                        |      |
|                                                                                                  |                                                                        |      |
| Safe To Remove Hardware                                                                          | 2                                                                      | SI . |
| Safe To Remove Hardware                                                                          | e Device' device can now be safely removed from the system.            | 2    |
| Safe To Remove Hardware                                                                          | e Device' device can now be safely removed from the system.            | ×1   |
| Safe To Remove Hardware                                                                          | e Device' device can now be safely removed from the system.            | ×1   |
| Safe To Remove Hardware                                                                          | Properties Stop                                                        | ×.   |
| Safe To Remove Hardware                                                                          | Properties Stop                                                        |      |
| Safe To Remove Hardware                                                                          | Properties Stop                                                        |      |

#### 3 - Importação de resultado - CARGA VIRAL

**LEMBRE-SE:** o identificador da amostra digitada no bDNA system 340/440, deve ser igual ao identificador da amostra digitada no Siscel, para o mesmo paciente.

 Para se ter acesso à tela de importação de resultados, acesse o SISCEL e pressione o botão "Importação de Carga Viral".

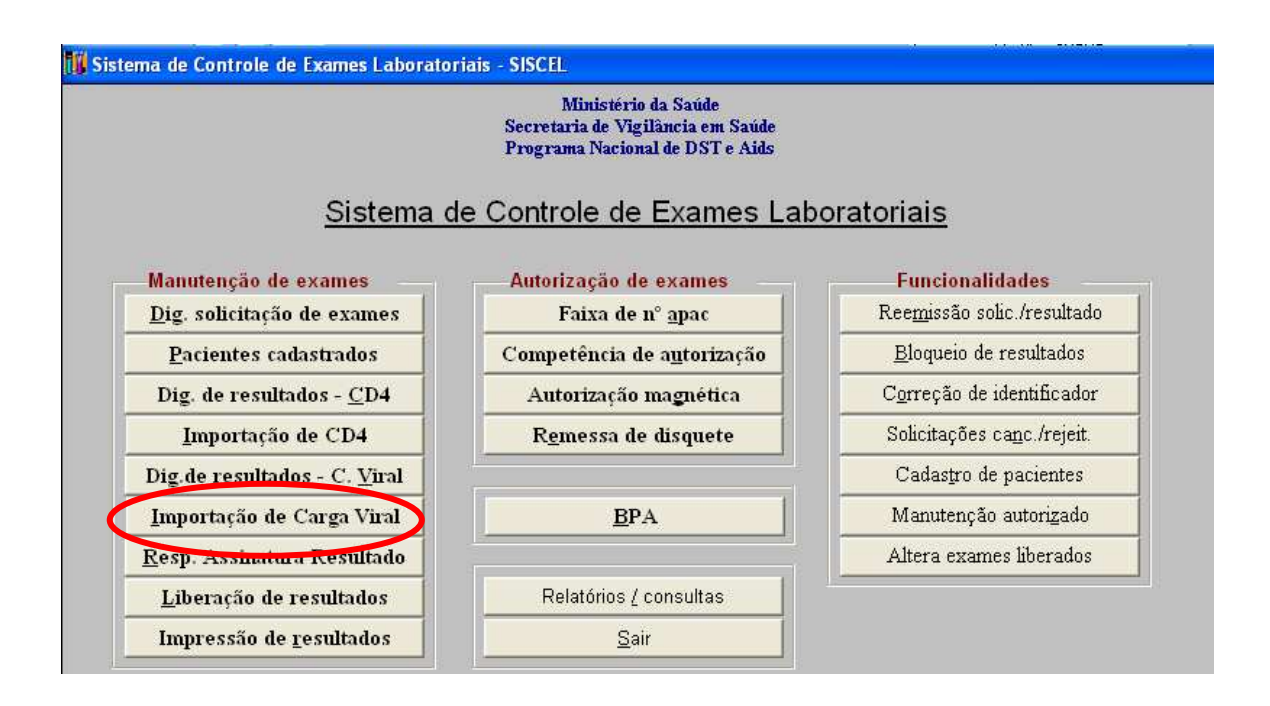

• A seguinte tela aparecerá, aqui está representada em duas partes:

| 🚺 Importação de Resultados - Exames de Carga Viral                                                                 |        |        |        |         |         |  |  |
|----------------------------------------------------------------------------------------------------|--------|--------|--------|---------|---------|--|--|
| Ler arquivo de exportação SE APARECEREM LINHAS EM VERMELHO, DÊ DUPLO CLIQUE COM O CURSOR DO MOUSE SOBRE AS MESMAS! |        |        |        |         |         |  |  |
| 0%                                                                                                    |        |        |        |         |         |  |  |
| Datos do Arquivo de Importação                                                                                     |        |        |        |         |         |  |  |
| Amostra                                                                                                    | Cópias | Volume | Método | Dt Exec | Hr Exec |  |  |
|                                                                                                    |        |        |        |         |         |  |  |

е

| 🖟 Importação de Resultados - Exames de Carga Viral |                                                     |                         |  |  |  |  |
|----------------------------------------------------|-----------------------------------------------------|-------------------------|--|--|--|--|
| Ler arquivo de exportação                          | įmportar dados                                      |                         |  |  |  |  |
| 0%                                                 |                                                     |                         |  |  |  |  |
| Dados do SISCEL                                    |                                                     |                         |  |  |  |  |
| Solicitação Paciente                               | Dt nr Coleta Dt Hr Exec Dt Hr Rec Amostra Cond. Che | gada Material Biológico |  |  |  |  |

Localizando o arquivo exportado pelo bDNA SYSTEM 340/440.

 Insira na porta USB da máquina que o SISCEL está instalado, o pen drive com o arquivo de resultados que foi gravado pelo bDNA SYSTEM 340/440.

ou

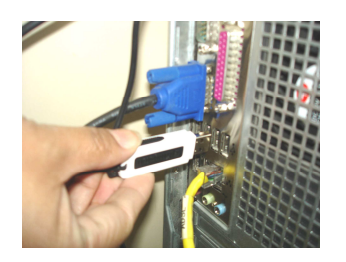

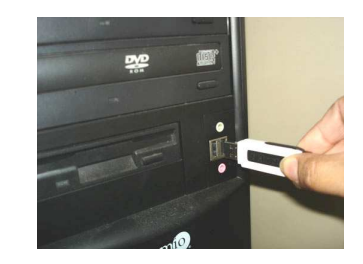

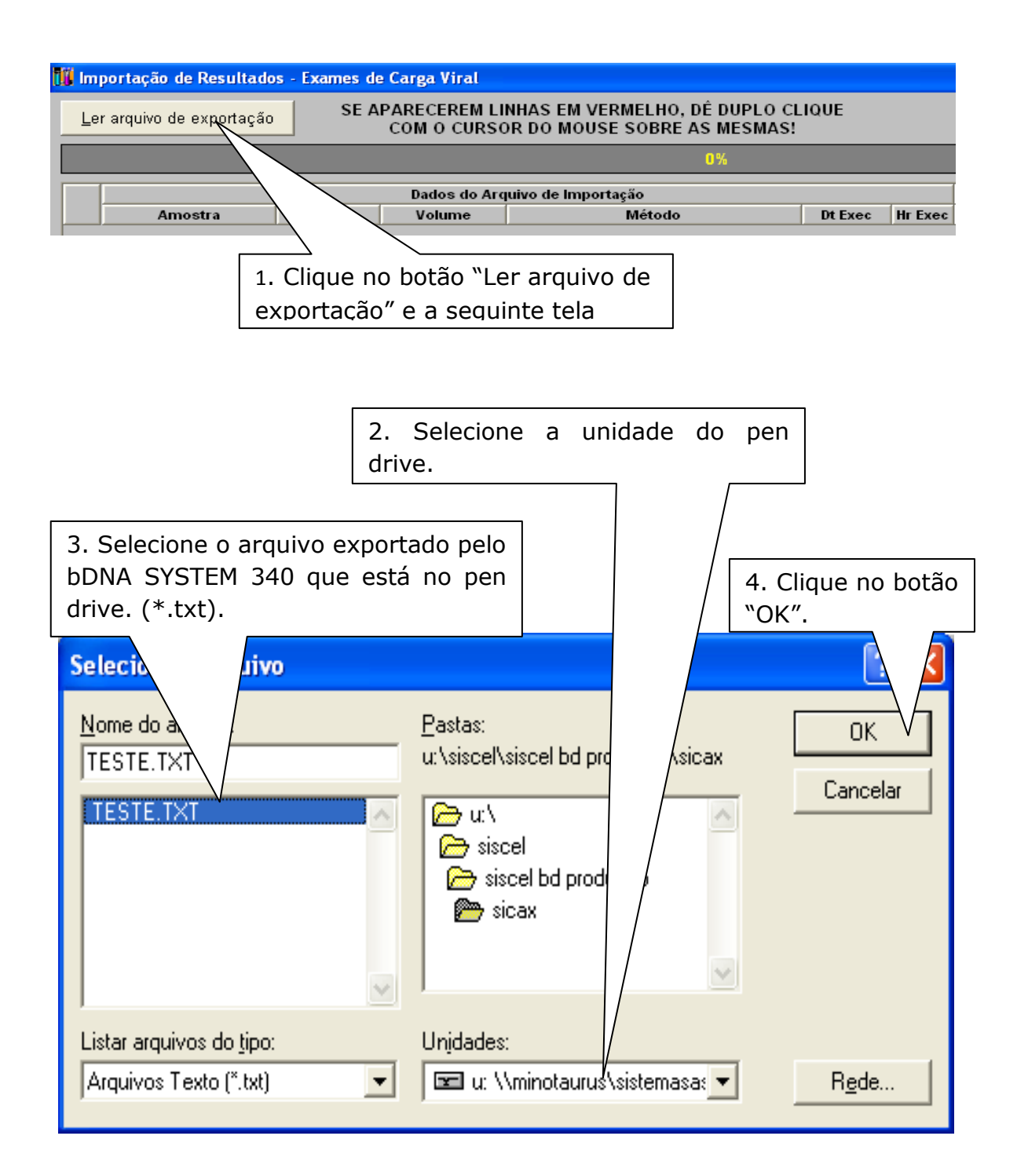

## 4 - Identificando amostras no SISCEL

|   | Dados do Arquivo de Importação |             |        |               |            |         |  |  |
|---|--------------------------------|-------------|--------|---------------|------------|---------|--|--|
|   | Amostra                        | Cópias      | Volume | Método        | Dt Exec    | Hr Exec |  |  |
|   |                                | < Lim. Inf. | 1000   | D-DNA 7 D-DNA | 25/02/2010 | 15:47   |  |  |
|   |                                | < Lim. Inf. | 1000   | b-DNA / b-DNA | 25/02/2010 | 15:47   |  |  |
|   |                                | < Lim. Inf. | 1000   | b-DNA / b-DNA | 25/02/2010 | 15:47   |  |  |
| ✓ |                                | 9781        | 1000   | b-DNA / b-DNA | 25/02/2010 | 15:47   |  |  |
|   | - Statistics and the           | 10341       | 1000   | b-DNA / b-DNA | 25/02/2010 | 15:47   |  |  |
|   |                                | 205424      | 1000   | b-DNA / b-DNA | 25/02/2010 | 15:47   |  |  |
|   | ADJORNAN CONTRACTOR            | 11314       | 1000   | b-DNA / b-DNA | 25/02/2010 | 15:47   |  |  |
|   |                                | 232948      | 1000   | b-DNA / b-DNA | 25/02/2010 | 15:47   |  |  |
| ✓ |                                | 5826        | 1000   | b-DNA / b-DNA | 25/02/2010 | 15:47   |  |  |
|   |                                | 23078       | 1000   | b-DNA / b-DNA | 25/02/2010 | 15:47   |  |  |
|   |                                | 45075       | 1000   | b-DNA / b-DNA | 25/02/2010 | 15:47   |  |  |
|   |                                | 7521        | 1000   | b-DNA / b-DNA | 25/02/2010 | 15:47   |  |  |
|   |                                | 2590        | 1000   | b-DNA / b-DNA | 25/02/2010 | 15:47   |  |  |
|   |                                | 12509       | 1000   | b-DNA / b-DNA | 25/02/2010 | 15:47   |  |  |
|   |                                | 32451       | 1000   | b-DNA / b-DNA | 25/02/2010 | 15:47   |  |  |
|   |                                | 10776       | 1000   | b-DNA / b-DNA | 25/02/2010 | 15:47   |  |  |
|   |                                | 16302       | 1000   | b-DNA / b-DNA | 25/02/2010 | 15:47   |  |  |
|   |                                | 86959       | 1000   | b-DNA / b-DNA | 25/02/2010 | 15:47   |  |  |
|   |                                | 1333        | 1000   | b-DNA / b-DNA | 25/02/2010 | 15:47   |  |  |
|   |                                | 35091       | 1000   | b-DNA / b-DNA | 25/02/2010 | 15:47   |  |  |
|   |                                | 11474       | 1000   | b-DNA / b-DNA | 25/02/2010 | 15:47   |  |  |
|   |                                | 2499        | 1000   | b-DNA / b-DNA | 25/02/2010 | 15:47   |  |  |

 Ao clicar em "OK", na janela anterior, os resultados dos exames que constam no pen drive serão mostrados na tela.

- Automaticamente será iniciado o processo de localização das solicitações no SISCEL (
- Depois de localizado os pacientes no SISCEL, na segunda parte da tela, os dados do paciente serão mostrados.

|                                       |          | Dados do SISC   | EL               |                   |               |                |
|---------------------------------------|----------|-----------------|------------------|-------------------|---------------|----------------|
| Solicitação                           | Paciente | Dt Hr Coleta    | Dt Hr Exec       | Dt Hr Rec Amostra | Cond. Chegada | Material Biolo |
| 1                                     |          | 24/02/2010 7:00 |                  | 24/02/2010 7:50   | Adequada      | Plasma         |
| <u> </u>                              |          | 24/02/2010 7:00 |                  | 24/02/2010 7:50   | Adequada      | Plasma         |
|                                       |          | 24/02/2010 7:00 |                  | 24/02/2010 7:50   | Adequada      | Plasma         |
| · · · · · · · · · · · · · · · · · · · |          | 27/04/2007 6:00 | 09/02/2008 14:47 | 27/04/2007 6:01   | Adequada      | Plasma         |
|                                       |          | 26/04/2007 6:00 | 09/02/2008 14:47 | 26/04/2007 6:02   | Adequada      | Plasma         |
|                                       |          | 26/04/2007 6:00 | 09/02/2008 14:47 | 26/04/2007 6:02   | Adequada      | Plasma         |
|                                       |          | 27/04/2007 6:00 | 09/02/2008 14:47 | 27/04/2007 6:02   | Adequada      | Plasma         |
|                                       |          | 02/05/2007 6:00 | 09/02/2008 14:47 | 02/05/2007 6:01   | Adequada      | Plasma         |
|                                       |          | 23/04/2008 8:00 |                  | 23/04/2008 9:00   | Adequada      | Plasma         |
|                                       |          | 25/02/2010 7:00 |                  | 25/02/2010 7:15   | Adequada      | Plasma         |
|                                       |          | 25/02/2010 7:00 |                  | 25/02/2010 7:20   | Adequada      | Plasma         |
|                                       |          | 25/02/2010 7:00 |                  | 25/02/2010 7:20   | Adequada      | Plasma         |
|                                       |          | 25/02/2010 7:00 |                  | 25/02/2010 7:20   | Adequada      | Plasma         |
| · · · · · · · · · · · · · · · · · · · |          | 25/02/2010 7:00 |                  | 25/02/2010 7:20   | Adequada      | Plasma         |
|                                       |          | 25/02/2010 7:20 |                  | 25/02/2010 7:30   | Adequada      | Plasma         |
|                                       |          | 25/02/2010 7:00 |                  | 25/02/2010 8:00   | Adequada      | Plasma         |
|                                       |          | 24/02/2010 7:00 |                  | 24/02/2010 7:50   | Adequada      | Plasma         |
|                                       |          | 24/02/2010 7:00 |                  | 24/02/2010 7:50   | Adequada      | Plasma         |
|                                       |          | 24/02/2010 7:00 |                  | 24/02/2010 7:50   | Adequada      | Plasma         |
|                                       |          | 24/02/2010 7:00 |                  | 24/02/2010 7:50   | Adequada      | Plasma         |
| · · · · · · · · · · · · · · · · · · · |          | 24/02/2010 7:00 |                  | 24/02/2010 7:50   | Adequada      | Plasma         |
|                                       |          | 24/02/2010 7:00 |                  | 24/02/2010 7:50   | Adequada      | Plasma         |

## 5 -Selecionando exames para importação

Você pode selecionar os exames que deseja importar para o SISCEL. Basta marcar ou não, o exame.

1. Os itens marcados serão importados para o SISCEL. Dados do Arquivo de Importação mostra Hr Exec Cópias Volume Método Dt Exec 4 < Lim. Inf. 1000 b-DNA / b-DNA 25/02/2010 15:47  $\checkmark$ < Lim. Inf. 1000 b-DNA / b-DNA 25/02/2010 15:47 2 < Lim. Inf. 1000 b-DNA / b-DNA 25/02/2010 15:47 1000 • 9781 b-DNA / b-DNA 25/02/2010 15:47 2 10341 1000 b-DNA / b-DNA 25/02/2010 15:47 • 205424 1000 b-DNA / b-DNA 25/02/2010 15:47 • 1000 11314 b-DNA / b-DNA 25/02/2010 15:47 • 232948 1000 b-DNA / b-DNA 25/02/2010 15:47 ~ 5826 1000 25/02/2010 b-DNA / b-DNA 15:47 • 1000 23078 b-DNA / b-DNA 25/02/2010 15:47 • 45075 1000 b-DNA / b-DNA 25/02/2010 15:47  $\mathbf{\nabla}$ 7521 1000 25/02/2010 15:47 b-DNA / b-DNA ~ 25/02/2010 2590 1000 b-DNA / b-DNA 15:47  $\checkmark$ 12509 1000 b-DNA / b-DNA 25/02/2010 15:47 • 32451 1000 b-DNA / b-DNA 25/02/2010 15:47 • 1000 10776 b-DNA / b-DNA 25/02/2010 15:47 • 16302 1000 b-DNA / b-DNA 25/02/2010 15:47  $\mathbf{\nabla}$ 86959 1000 b-DNA / b-DNA 25/02/2010 15:47 7 1333 1000 b-DNA / b-DNA 25/02/2010 15:47 • 35091 1000 b-DNA / b-DNA 25/02/2010 15:47 b-DNA / b-DNA ~ 1000 25/02/2010 11474 15:47  $\checkmark$ 2499 1000 b-DNA / b-DNA 25/02/2010 15:47

# 6 - Importando resultado de exames do bDNA SYSTEM 340/440 para o SISCEL

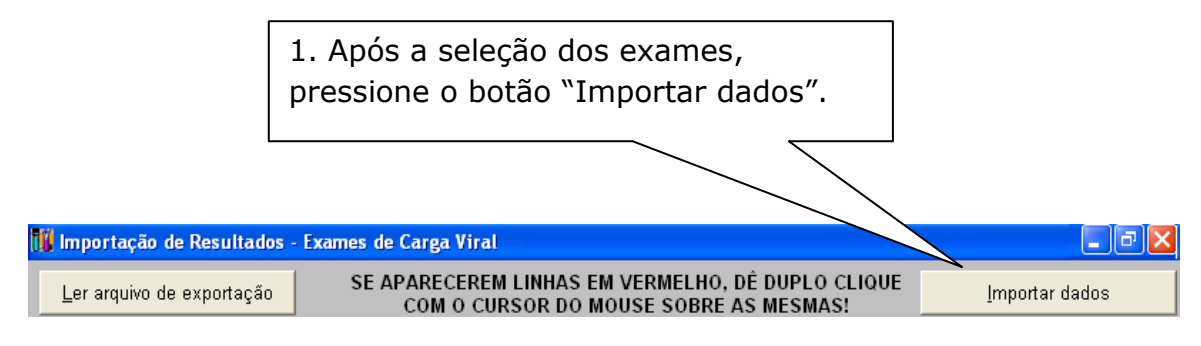

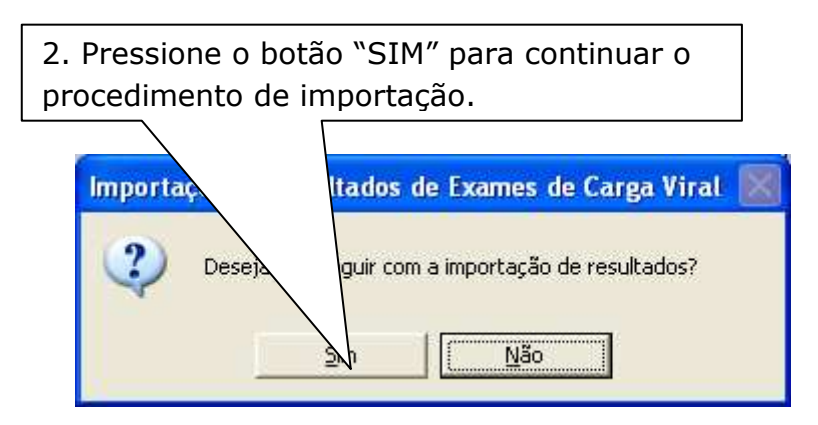

 A janela de confirmação de importação efetuada com sucesso aparecerá.

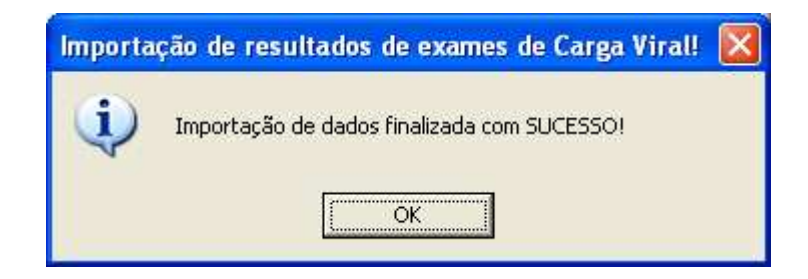

- Pressione o botão "OK". Você poderá acessar a janela de digitação de resultados de Carga Viral e verificar que os exames foram importados ou ir diretamente para a janela de liberação de exames.
- A rotina de importação de exames foi criada para agilizar a digitação dos resultados de exames de Carga Viral. Os procedimentos de liberação e impressão continuam sendo obrigatórios.

### 7 - Problemas encontrados

- Caso alguma linha de exame apareça em vermelho, dê um duplo clique sobre o nome do paciente e veja qual informação está faltando. Você pode corrigir o problema e fazer a importação ou deixar para incluir o resultado manualmente.
- Uma situação que pode acontecer é: o exame ser feito e a solicitação de exames ainda não estar digitada no SISCEL.

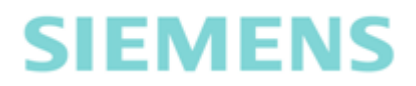

#### Central de Suporte ao Cliente.

**Telefones:** 

0800-7703399 (exclusivo para o Dep. DST/AIDS/HV)

#### Fax: (11) 3833-5522

#### **Endereço:**

Rua Werner Siemens, 111 – Prédio 1 – 2º andar – Lapa Cep: 05069-900 São Paulo – SP /Brasil

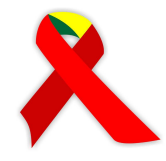

#### **DEPARTAMENTO DE DST, AIDS E HEPATITES VIRAIS**

#### Suporte SISCEL

0800 612439 - opção 3

siscel@aids.gov.br

Fax: (61) 3306-7505

www.aids.gov.br/siscel

Assessoria de Informática - ASIP Departamento de DST, AIDS e Hepatites Virais Ministério da Saúde SAF Sul Trecho 02, Bloco F, Torre 1, Edifício Premium, Auditório 70070-600 - Brasília/DF – Brasil